# ขั้นตอนการเข้าใช้งาน Microsoft Teams

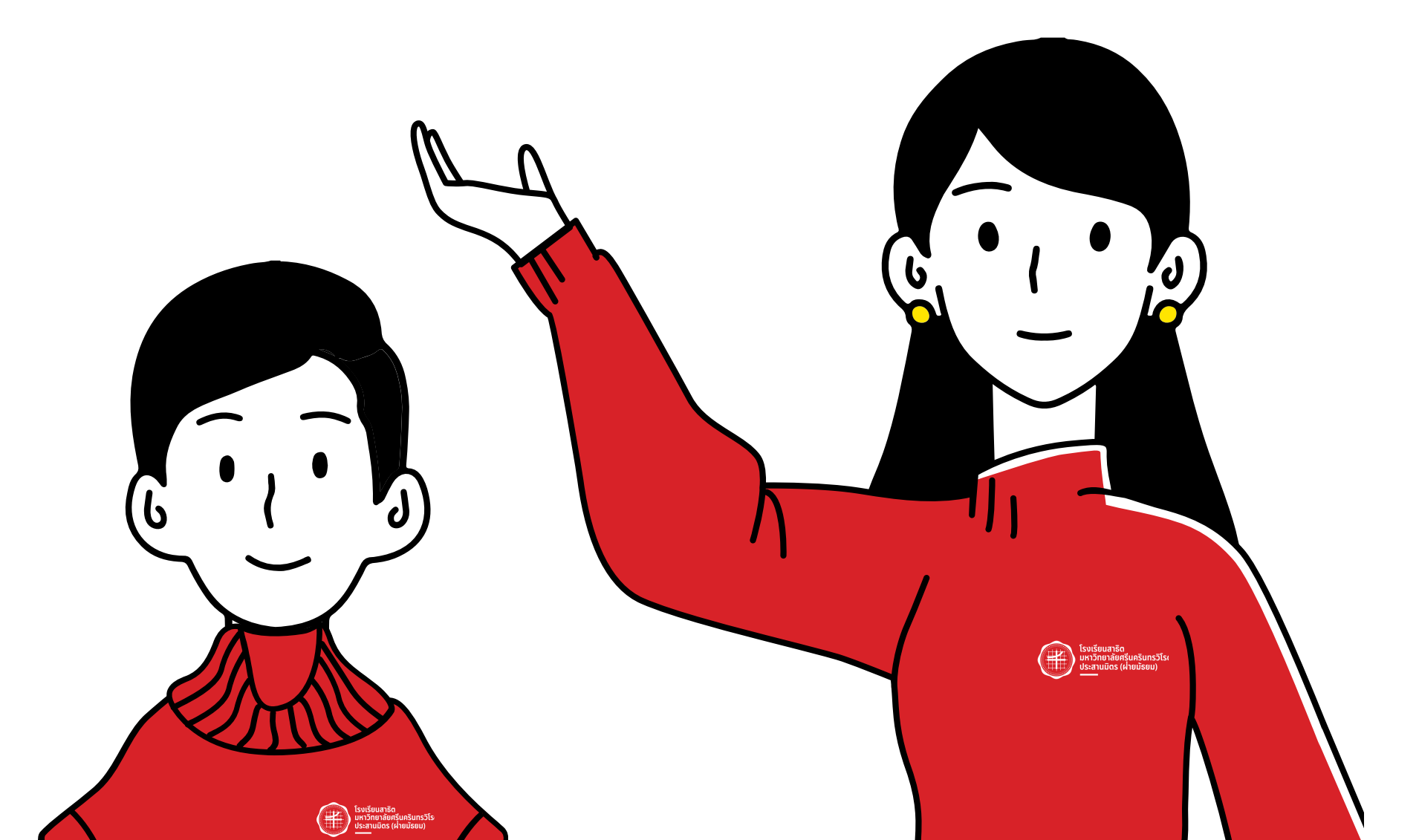

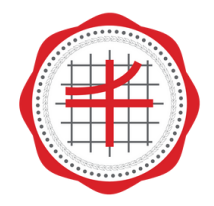

โรงเรียนสาธิต มหาวิทยาลัยศรีนครินทรวิโรฒ ประสานมิตร (ฝ่ายมัธยม)

### 1.ดาวน์โหลดโปรแกรม Microsoft Teams

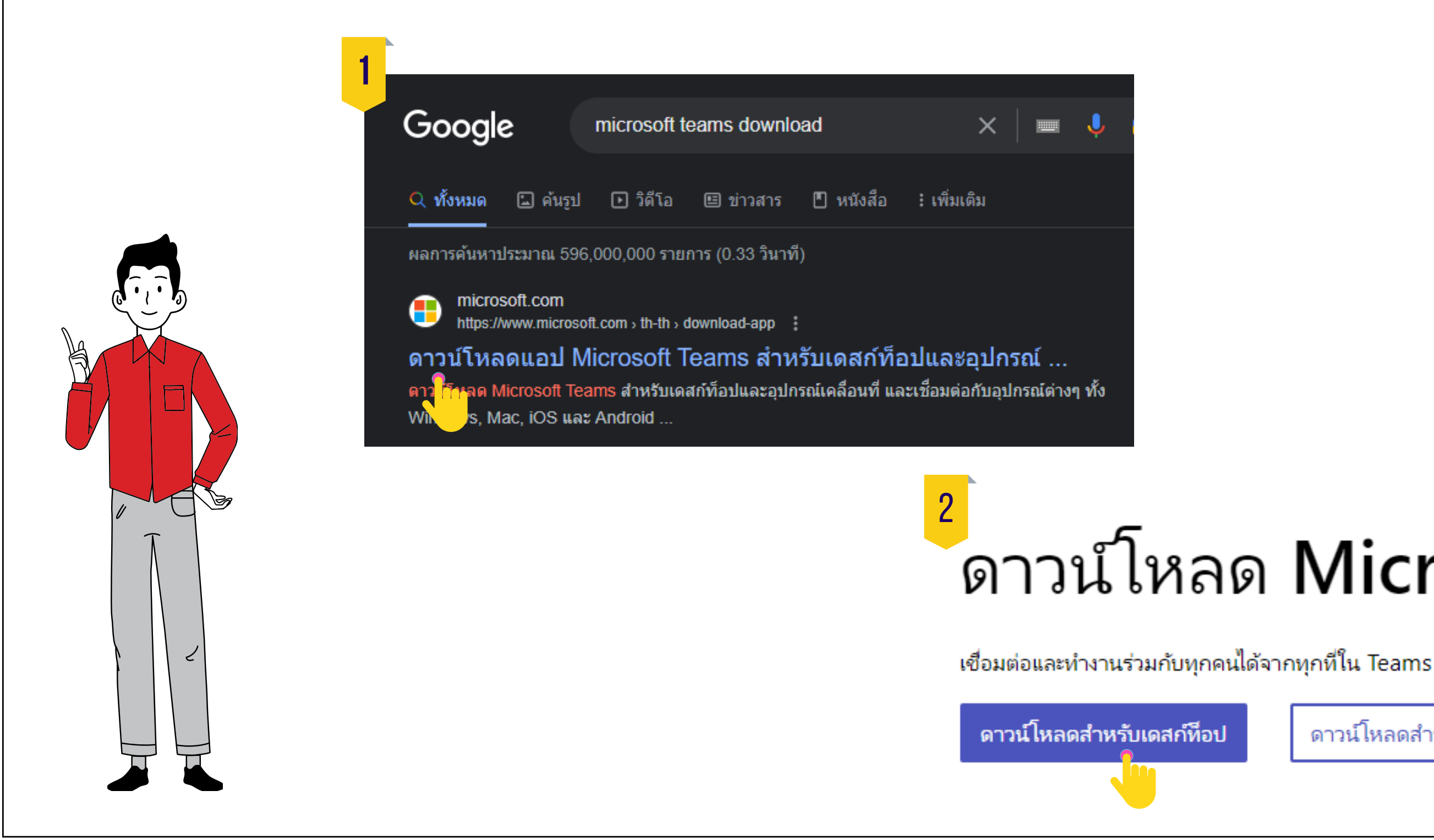

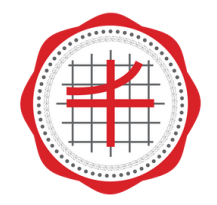

โรงเรียนสาธิต มหาวิทยาลัยศรีนครินทรวิโรฒ ประสานมิตร (ฝ่ายมัธยม)

# ดาวน์โหลด Microsoft Teams

ดาวน์โหลดสำหรับอุปกรณ์เคลื่อนที่

#### 2. กรอกอีเมลของโรงเรียน

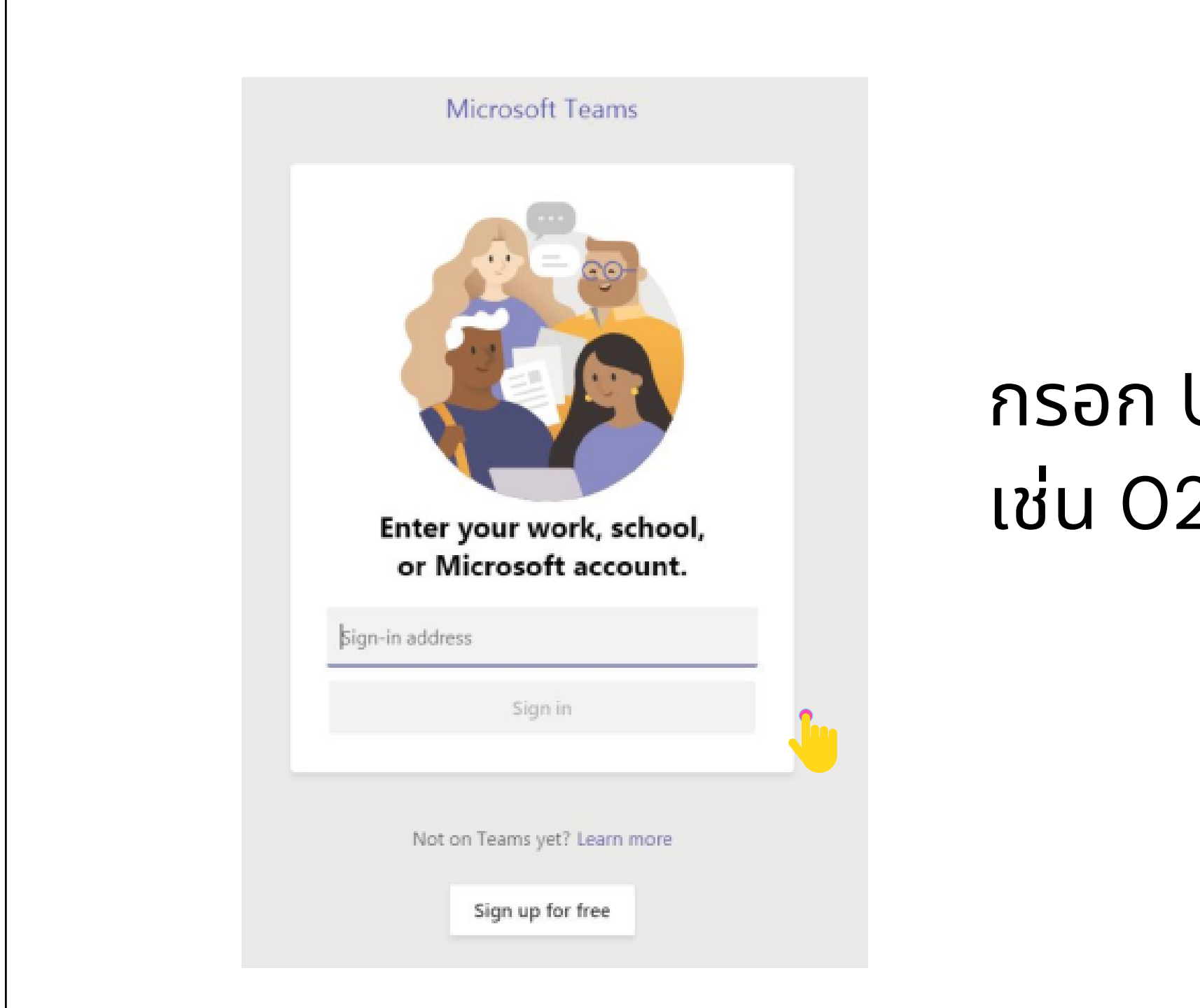

#### กรอก Username ที่เป็นรหัสนักเรียน 6 หลัก เช่น 029999@spsm.ac.th

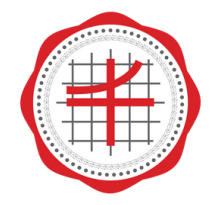

โรงเรียนสาธิต มหาวิทยาลัยศรีนครินทรวิโรฒ ประสานมิตร (ฝ่ายมัธยม)

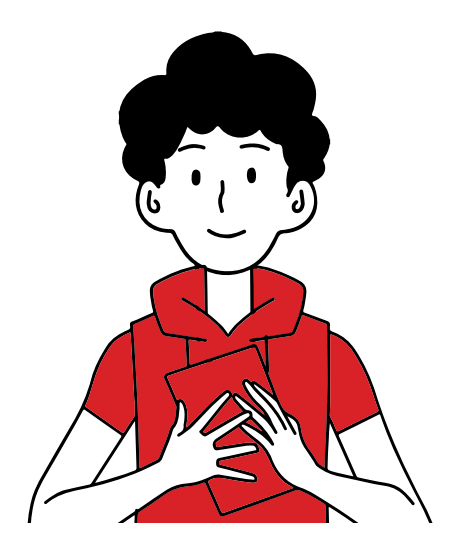

#### 3. กรอกรหัสผ่าน

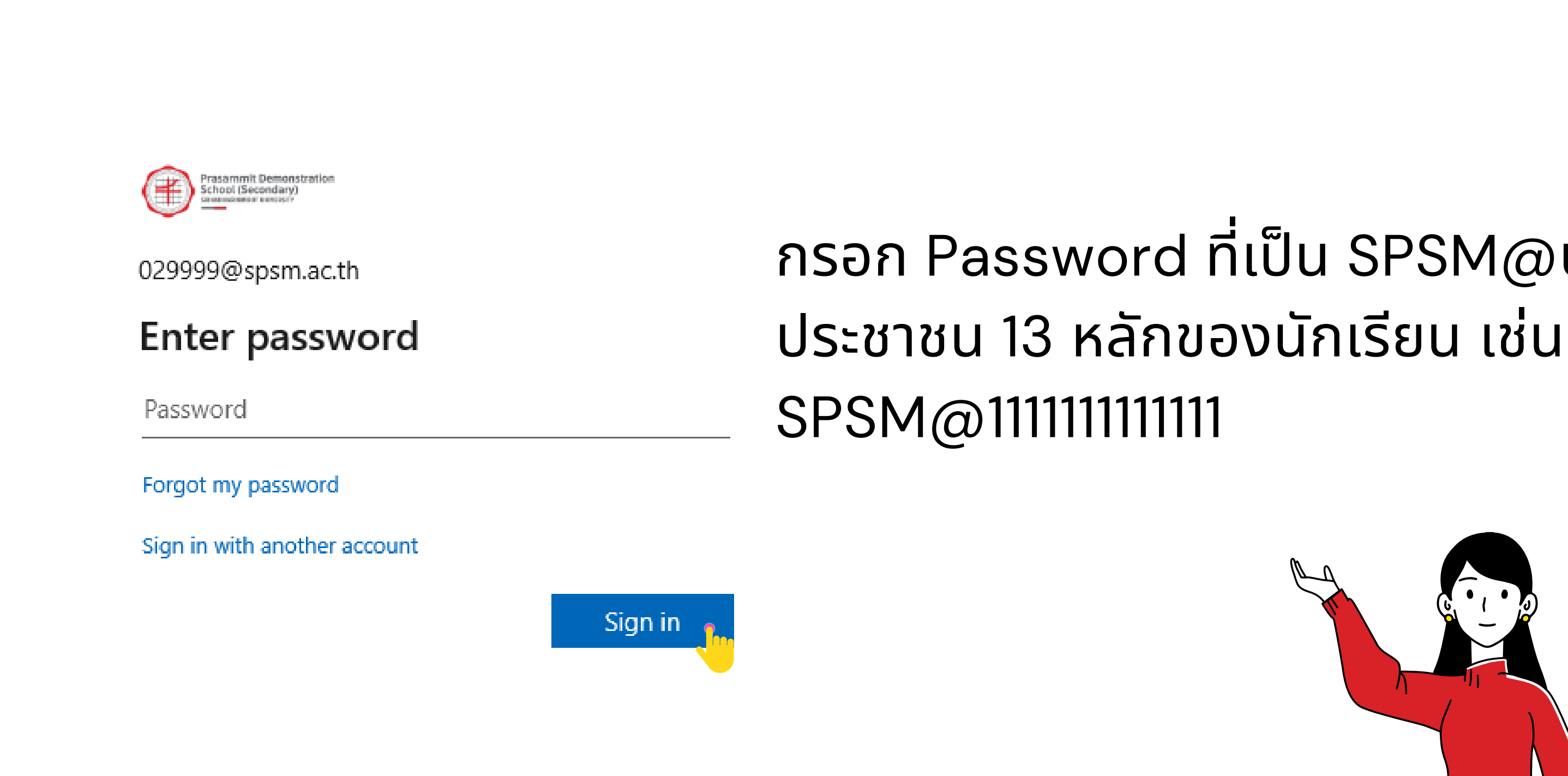

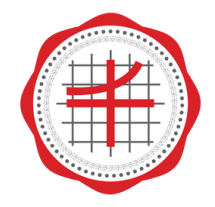

โรงเรียนสาธิต มหาวิทยาลัยศรีนครินทรวิโรฒ ประสานมิตร (ฝ่ายมัธยม)

# ุกรอก Password ที่เป็น SPSM@บัตร

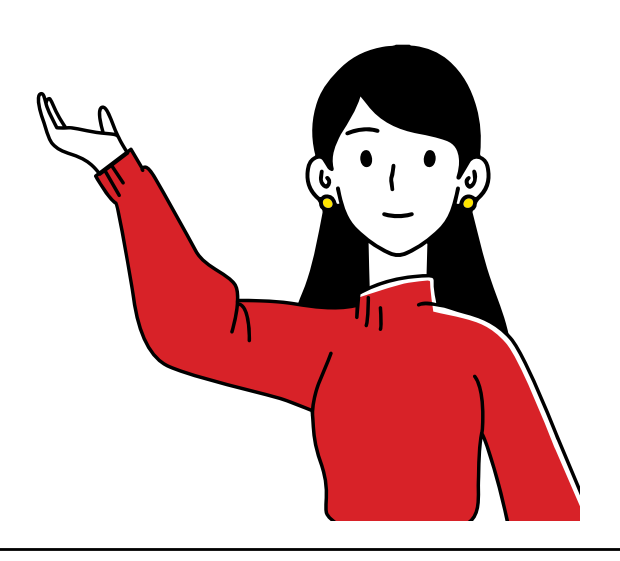

## 4. สร้างรหัสผ่านใหม่

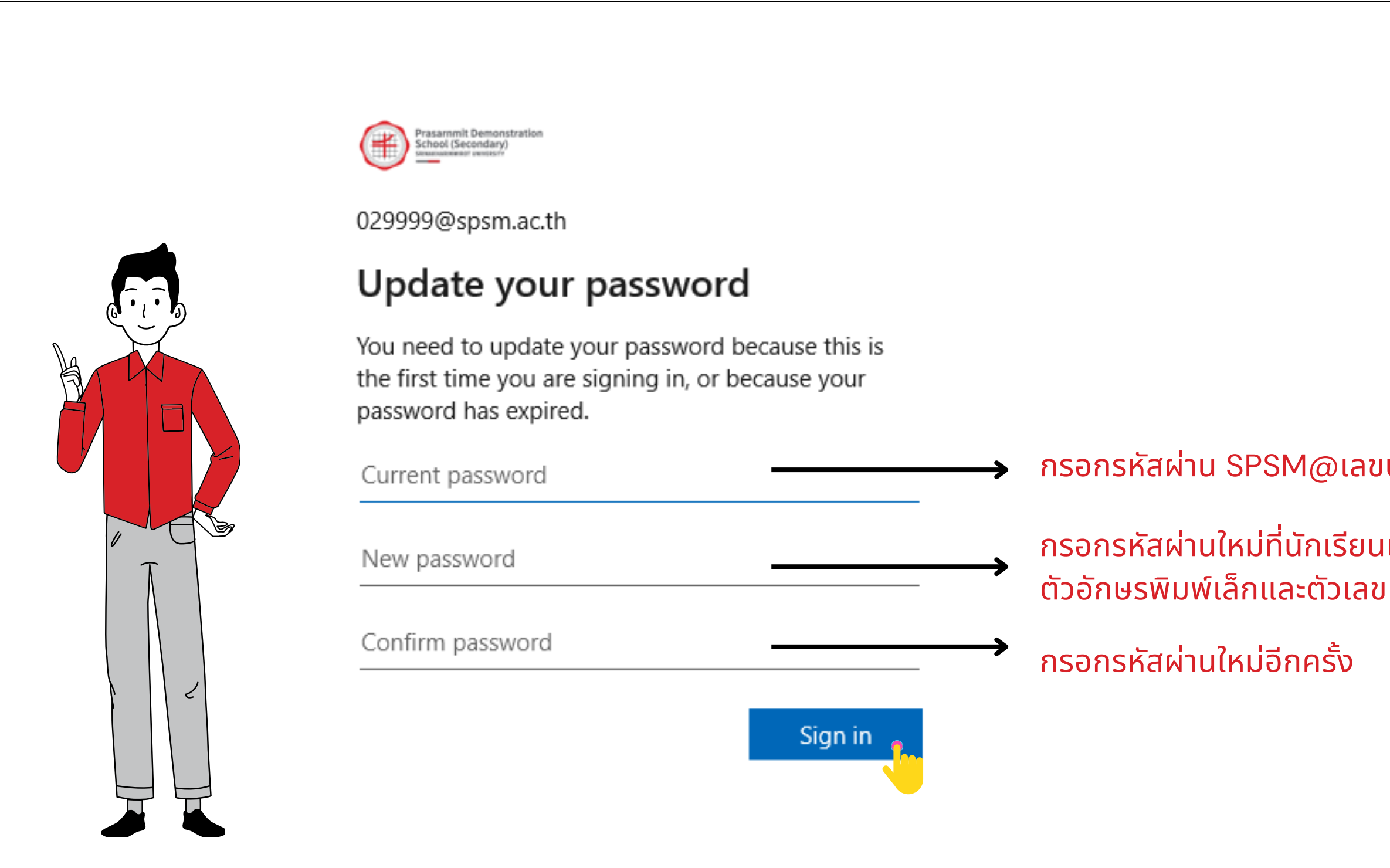

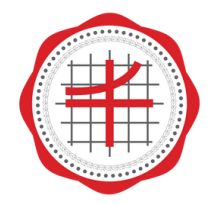

โรงเรียนสาธิต มหาวิทยาลัยศรีนครินทรวิโรฒ ประสานมิตร (ฝ่ายมัธยม)

กรอกรหัสผ่าน SPSM@เลขบัตรประชาชน 13 หลักของนักเรียน

กรอกรหัสผ่านใหม่ที่นักเรียนเป็นคนสร้างซึ่งจะต้องมีทั้งตัวอักษรพิมพ์ใหญ่